# Инструкция по обновлению встроенного ПО планшетов Digma при помощи утилиты Digma MTK Flash Tool v5.x

#### Версия документа 2.2 от 05/12/2015

Внимание! Если у вас вызывает затруднение понимание терминов «установка драйверов», «образ прошивки» и т.п., мы настоятельно просим обратиться за помощью к специалистам с соответствующей квалификацией. Обратите внимание, что восстановление устройства после неудачной или неправильной прошивки не является гарантийным случаем, и может являться платным. Обновление ПО устройства Вы производите на свой страх и риск.

Все официальные прошивки проверены нашими специалистами и при правильном выполнении инструкций устанавливаются корректно.

Процедура прошивки удалит все Ваши данные и установленные Вами программы с устройства. Перед прошивкой позаботьтесь об резервном копировании Ваших данных на компьютер, с целью последующего восстановления.

Порядок прошивки:

- 1. Обеспечьте стабильную и непрерывную работу персонального компьютера (ПК) в ходе перепрошивки процедура прошивки не должна прерываться.
- 2. Скачайте на компьютер архив с утилитой Digma MTK Flash Tool, извлеките содержимое архива полностью в отдельную папку на компьютере.
- 3. Скачайте на компьютер архив с прошивкой устройства, извлеките содержимое архива полностью в отдельную папку на компьютере.

Внимание: полный путь к папкам с утилитой и прошивкой не должен содержать символов кириллицы (русские имена) или иных национальных алфавитов, допускается только названия на латинице. Например, путь C://Users/Andrew/Mou документы/Прошивка является неправильным!!!

- 4. Отключите устройство DIGMA от USB-порта (если оно подключено) компьютера и выключите его.
- 5. Если Вы прошиваете подобное устройство впервые на данном ПК, будет необходимо пройти процедуру установки необходимых драйверов в папке Driver\_Auto\_Installer запустите файл Install и дождитесь окончания установки.
- 6. Откройте папку с утилитой Digma\_MTK\_FlashTool, в ней откройте папку FlashTool и запустите утилиту для обновления прошивки (Приложение flash\_tool)

### Digma MTK FlashTool Firmware Update Manual

| 14                 |                  | Tue             | Daarteen |
|--------------------|------------------|-----------------|----------|
| ИМЯ                | дата изменения   | тип             | Размер   |
| 🐌 codecs           | 30.10.2014 19:22 | Папка с файлами |          |
| 🐌 imageformats     | 30.10.2014 19:22 | Папка с файлами |          |
| 🐌 sqldrivers       | 30.10.2014 19:22 | Папка с файлами |          |
| 01 assistant       | 30.10.2014 10:18 | Приложение      | 1 181 KE |
| Authentication.dll | 30.10.2014 10:18 | Расширение при  | 156 KE   |
| 📰 BromAdapterTool  | 30.10.2014 10:18 | Параметры конф  | 1 KB     |
| console_mode.xsd   | 30.10.2014 10:18 | Файл "XSD"      | 15 KB    |
| 🗿 CustPT           | 30.10.2014 10:18 | Параметры конф  | 1 KB     |
| DA_PL.bin          | 30.10.2014 18:49 | Файл "BIN"      | 2 717 КБ |
| DA_SWSEC.bin       | 30.10.2014 18:49 | Файл "BIN"      | 2 825 KE |
| download_scene     | 30.10.2014 10:18 | Параметры конф  | 1 KB     |
| 🗎 flash_tool       | 31.10.2014 16:20 | Приложение      | 8 026 KE |
| flashtool.qch      | 30.10.2014 10:18 | Файл "QCH"      | 6 432 KB |
| 📄 flashtool.qhc    | 30.10.2014 10:18 | Файл "QHC"      | 12 КБ    |
| 🚳 FlashToolLib.dll | 31.10.2014 10:56 | Расширение при  | 2 213 KE |
| 🗿 history          | 22.03.2015 12:32 | Параметры конф  | 1 KB     |
| 🛍 Key              | 30.10.2014 10:18 | Параметры конф  | 2 КБ     |
| 🚳 msvcp90.dll      | 30.10.2014 10:18 | Расширение при  | 556 KE   |
| 🚳 msvcr90.dll      | 30.10.2014 10:18 | Расширение при  | 641 KB   |

## 7. Откроется главное окно приложения FlashTool

|          | Welcome F      | ormat Downlo   | ad Readback       | MemoryTest         |                     |          |         |          |
|----------|----------------|----------------|-------------------|--------------------|---------------------|----------|---------|----------|
| -        | Download       | d s            | D<br>top          |                    |                     |          |         |          |
|          | Download-Ag    | ent D:\Tools\S | P_Flash_Tool_exe_ | Windows_v5.1504.00 | .000\MTK_AllInOne_[ | DA.bin   | Downlo  | ad Agent |
|          | Scatter-loadir | ng File        |                   |                    |                     |          | Scatter | loading  |
| lediaTek | V Name         | Begin Address  | End Address       |                    |                     | Location |         |          |
|          |                |                |                   |                    |                     |          |         |          |
|          |                |                |                   |                    |                     |          |         |          |
|          |                |                |                   |                    |                     |          |         |          |

8. Нажмите «Scatter-Loading» и выберите <u>в папке с прошивкой</u> устройства соответствующий файл Scatter, например «MT6582\_Android\_scatter.txt».

| Smart Phone Flash Tool(Runtime | e Trace Mode)                               |                                                   |
|--------------------------------|---------------------------------------------|---------------------------------------------------|
| rite Options window Help       |                                             |                                                   |
|                                | Welcome Format Download Readback MemoryTest | 1                                                 |
| BM                             |                                             |                                                   |
|                                | Open Scatter File                           | ×                                                 |
|                                | MYDATA (F:) > digma 777 3g 20150321 td5     | ▼ \$ ∏ouck: diama 777 3a 201503 ♀                 |
|                                |                                             |                                                   |
|                                | Упорядочить • Новая папка                   |                                                   |
| MT6582                         | i Utils лимя<br>Russo                       | Дата изменения Тип                                |
| 1110302                        | Документы МТ6582_Android_scatter            | 21.03.2015 20:47 Текстовый докум                  |
|                                | 🖬 Изображения                               | kk.bin                                            |
|                                | 👌 Музыка                                    |                                                   |
|                                |                                             |                                                   |
|                                | домашняя группа                             |                                                   |
|                                | 🖳 Компьютер                                 |                                                   |
|                                | 🚢 Локальный диск                            |                                                   |
|                                | Digma (D:)                                  |                                                   |
|                                | MYDATA (F:)                                 |                                                   |
|                                | 🗣 Сеть 👘                                    |                                                   |
|                                |                                             |                                                   |
|                                | Имя файла: Android_scatter                  | ▼ Map File (*.bt) ▼                               |
|                                |                                             | Открыть Отмена                                    |
| L.                             |                                             |                                                   |
|                                | 0 B/s 0 Bytes EMMC High Speed               | 0:00 USB: DA Download All(high speed,auto detect) |
|                                |                                             |                                                   |

 В поле выбора режима прошивки выберите Firmware Upgrade (если утилита выдает сообщение с ошибкой, то повторите запуск в режиме Download Only). НЕ ИСПОЛЬЗУЙТЕ РЕЖИМ Format All если это явно не предписано инструкцией по обновлению.

| Welcome Format Download Readback MemoryTest   Download Stop   Download Agent ash_Tool_exe_Windows_v5.1444.00.000\SP_Flash_Tool_exe_Windows_v5.1444.00.000\WITK_AllnOne_DA.bln Image: Download   Scatter-loading File Exigena_777_3g_2.0150321_td5\WIT6582_Android_scatter.txt Image: Download Image: Download Image: Down                                                                                                    | e  | Options | Window Help |     |                  |                   |          |           |         |            |            |                  |             |                |                 |         |                |
|----------------------------------------------------------------------------------------------------|----|---------|-------------|-----|------------------|-------------------|----------|-----------|---------|------------|------------|------------------|-------------|----------------|-----------------|---------|----------------|
| Image: State - loading File State   Download - Agent ash_Tool_exe_Windows_v5.1444.00.000\SP_Filesh_Tool_exe_Windows_v5.1444.00.000\WITK_AllnOne_DA.bkl Image: Download   State - loading File Fildgma_777_3g_20150321_td5\WIT6582_Android_scatter.txt Image: Download Image: Download   Primare Upgrade Image: Download Cody Address End Address Location   Download Cody Address End Address Location   Download Cody Address End Address Location   Download Cody Address End Address Location   Download Cody Address End Address Location   Download Cody Address End Address Location   Download Cody Address End Address Location   Download Cody Address End Address Location   Download State NBR bo000000000000000000000000000000000000                                                                                                    |    |         | _           | Wel | come             | Format            | Dowr     | nload     | Readb   | ack Me     | moryTest   |                  |             |                |                 |         |                |
| Download-Agent ash_Tool_exe_Windows_v5.1444.00.000\\$P_Flash_Tool_exe_Windows_v5.1444.00.000\WITK_AllnOne_DA.bk)                                                                                                    | ΒN | 4       | -           |     | Down             | load              |          | O<br>Stop |         |            |            |                  |             |                |                 |         |                |
| Scatter-loading File F:ldigma_777_3g_20150321_td5\ptrE582_Android_scatter.btt   Firmware Lbgrade NAM   Formst Ad+ LBounded Address   End Address Location   Download Only Address   End Address Location   Download Only Address   End Address Location   Download Only Address   End Address Location   Download Only MBR   Download Only MBR   Download Only MBR   Download Only MBR   Download Only MBR   Download Only MBR   Download Networe MBR   Download Networe MBR   Download Networe NAM   EBR1 Download Networe   Download Networe NAM   Download Networe NAM   Download Networe NAM   Download Networe NAM   Download Networe NAM   Download Networe NAM   Download Networe NAM   Download Networe NAM   Downl                                                                                                    |    |         |             | Do  | wnload           | -Agent            | ash_Tool | _exe_Wir  | ndows_  | v5.1444.0  | 0.000\SP_F | lash_Tool_exe_\  | Windows_v5. | 1444.00.000₩   | TK_AllInOne_DA. | bin     | Download Age   |
| MT65582     Pirmware Upgrade   Pirmware Upgrade     Normad Cription   Address   End Address   Location     Download Cription   Address   End Address   Location     Ownload Cription   Address   End Address   Location     Ownload Cription   Address   End Address   Location     Ownload Cription   Address   End Address   Location     MBR   0x0000000140000   0x00000000140011   Fixigma_777.3g_20150321_tdS\MBR     EBR1   0x0000000140000   0x00000000148011   Fixigma_777.3g_20150321_tdS\MBR     EBOTIMG   0x00000000148000   0x00000000148011   Fixigma_777.3g_20150321_tdS\Mbortimg     BOOTIMG   0x00000000148000   0x00000000000000000000000000000000000                                                                                                    |    |         |             | Sc  | atter-lo         | ading File        | F:\digma | _777_3g   | _201503 | 321_td5\M  | [6582_And  | roid_scatter.txt |             |                |                 | J 📔     | Scatter-loadin |
| Points A4 + 0.000m/dod   Address   End Address   Location     Download Orly   0x00000000000000000000000000000000000                                                                                                    |    |         |             | Ē   | mware            | Upgrade           | -        | >         |         |            |            |                  |             |                |                 |         |                |
| Ownload Only   Oxnonuou000000000000000000000000000000000                                                                                                    |    | MT      | 6582        |     | rmat A<br>rmware | Upgrade           | ad       | n Addres  | ss      | End Ad     | dress      |                  |             | Locat          | tion            |         |                |
| Image: Section 2   MBR   0x00000001400000   0x000000014001ff   F:\digma_777_3g_20150321_td5\kBR1     Image: Section 2   UBOOT   0x00000001480000   0x000000014801ff   F:\digma_777_3g_20150321_td5\kBR1     Image: Section 2   UBOOT   0x00000001320000   0x00000000031577F   F:\digma_777_3g_20150321_td5\kbotkimg     Image: Section 2   UBOOT   0x00000000000   0x00000000000000   F:\digma_777_3g_20150321_td5\kbotkimg     Image: Section 2   0x00000000000000000000000000000000000                                                                                                    |    |         |             | D   | ownload          | d Only<br>ELUADER | 0x00000  | 0000000   | 0000 0  | x00000000  | 0001c073   | F:\digma_777     | _3g_2015032 | 1_td5\preload  | ler_newway82_tł | _kk.bin |                |
| Image: Section 2   EBR1   0x00000001480000   0x000000014801ff   F\digma_777_3g_20150321_tdS\EBR1     Image: Section 2   UBOOT   0x00000001320000   0x0000000013577f   F\digma_777_3g_20150321_tdS\Ebootimg     Image: Section 2   0x00000000000000000000000000000000000                                                                                                    |    |         |             |     | M                | R                 | 0x00000  | 0000140   | 0000 0  | 0x000000x0 | 014001ff   | F:\digma_777     | _3g_2015032 | 1_td5\MBR      |                 |         |                |
| Image: Constraint of the state of the state of |    |         |             |     | EBI              | રા                | 0x00000  | 0000148   | 0000 0  | Dx0000000  | 014801ff   | F:\digma_777     | _3g_2015032 | 1_td5\EBR1     |                 |         |                |
| Image: Source Source |    |         |             |     | UB               | ООТ               | 0x00000  | 0000312   | 0000 0  | x0000000   | 0315a7f7   | F:\digma_777     | _3g_2015032 | 1_td5\lk.bin   |                 |         |                |
| Image: Constraint of the state of the state of |    |         | ∩ ♪         |     | BO               | OTIMG             | 0x00000  | 0000318   | 0000    | 0x0000000  | 00350ffff  | F:\digma_777     | _3g_2015032 | 1_td5\boot.in  | ng              |         |                |
| ☑   SEC_RO   0x000000001800000   0x00000000180000F   F\digma_777_3g_20150321_td5\secro.img     ☑   ILGG   0x00000000000000000000000000000000000                                                                                                    |    |         |             |     | RE               | COVERY            | 0x00000  | 0000418   | 0000 0  | 0x000000   | 04565fff   | F:\digma_777     | _3g_2015032 | 1_td5\recover  | y.img           |         |                |
| ✔   LOGO   0x00000000000000000000000000000000000                                                                                                    |    |         |             |     | SEC              | C_RO              | 0x00000  | 0000518   | 0000 0  | 0x000000   | 0051a0fff  | F:\digma_777     | _3g_2015032 | 1_td5\secro.ir | ng              |         |                |
| Image: CACHE   0x00000000000000000000000000000000000                                                                                                    |    |         |             | E   | LO               | GO                | 0x00000  | 0000580   | 0000 0  | x00000000  | 05890475   | F:\digma_777     | _3g_2015032 | 1_td5\logo.bi  | n               |         |                |
| CACHE   0x00000002ef00000   0x0000000230123   F\digma_777_3g_20150321_td5\cache.img     V   USRDATA   0x00000004ef00000   0x00000005015d207   F\digma_777_3g_20150321_td5\userdata.img                                                                                                    |    |         |             |     | AN               | IDROID            | 0x00000  | 0000650   | 0000 0  | 0x0000000  | 2609828f   | F:\digma_777     | _3g_2015032 | 1_td5\system   | img             |         |                |
| Image: Wight and Wight and Wight |    |         |             |     | CA               | CHE               | 0x00000  | 0002ef00  | 0000 0  | )x0000000  | 2f930123   | F:\digma_777     | _3g_2015032 | 1_td5\cache.i  | mg              |         |                |
|                                                                                                    |    |         |             |     | US               | RDATA             | 0x00000  | 0004ef00  | 0000 0  | x00000000  | 5015d207   | F:\digma_777     | _3g_2015032 | 1_td5\userdat  | a.img           |         |                |
|                                                                                                    |    |         |             |     |                  |                   |          |           |         |            |            |                  |             |                |                 |         |                |
|                                                                                                    |    |         |             |     |                  |                   |          |           |         |            |            |                  |             |                |                 |         |                |
|                                                                                                    |    |         |             |     |                  |                   |          |           |         |            |            |                  |             |                |                 |         | ,              |
|                                                                                                    |    |         |             |     |                  |                   |          |           |         |            |            |                  |             |                |                 |         |                |

- 10. Нажмите кнопку Download в программе (зеленая стрелка «вниз»)
- 11. Нажмите кнопку «Громкость-» и, удерживая ее, подключите планшет к USB- порту компьютера.
- 12. Если это первая прошивка планшета данного типа на этом ПК, то операционная система обнаружит новое устройство и начнет установку драйверов. Если система не смогла установить драйвер автоматически и попросила указать местонахождения файлов драйверов, то укажите папку с драйвером вручную. Драйвера находятся в папке утилиты обновления, в подпапке «Driver». При указании папки вберите папку, соответствующую Вашей операционной системе.

Если установка драйвера не произошла автоматически, то необходимо в диспетчере устройств найти неизвестное устройство либо устройство «МТ65хх preloader» и вручную обновить драйвер

13. Начнется процесс прошивки. После начала процесса прошивки в нижней части окна утилиты (в области статуса) будут отображаться стадии процесса прошивки – двигаться цветовой индикатор прогресса

| Smart Phone Flas   | sh Tool(Runtime Tra | ce Mode) |              |                   |             |                 |                                                  |                         |                 |
|--------------------|---------------------|----------|--------------|-------------------|-------------|-----------------|--------------------------------------------------|-------------------------|-----------------|
| ile Options W      | indow Help          |          |              |                   |             |                 |                                                  |                         |                 |
|                    |                     | Welcome  | Format       | Download          | Readback    | MemoryTest      |                                                  |                         |                 |
| вм                 | -                   | Dov      | wnload       | Stop              |             |                 |                                                  |                         |                 |
|                    |                     | Downloa  | ad-Agent     | ash_Tool_exe_Win  | idows_v5.1  | 444.00.000\SP_F | lash_Tool_exe_Windows_v5.1444.00.000\MTK_AllInOr | ne_DA.bin               | Download Agent  |
|                    |                     | Scatter- | loading File | F:\digma_777_3g_  | 20150321_   | td5\MT6582_And  | roid_scatter.txt                                 | $\overline{\mathbf{v}}$ | Scatter-loading |
|                    |                     | Firmwar  | re Upgrade   | ~                 |             |                 |                                                  |                         |                 |
| M16                | 582                 |          | Name         | Begin Addres      | s E         | nd Address      | Location                                         |                         |                 |
|                    |                     | ✓ P      | RELOADER     | 0x000000000000000 | 000x0 0000  | 000000001c073   | F:\digma_777_3g_20150321_td5\preloader_newwa     | ay82_tb_kk              | .bin            |
|                    |                     | V 1.     | ABR          | 0x000000001400    | 0000 0.000  | 00000014001ff   | F\\digma_777_3g_20150321_td5\.M8R                |                         |                 |
|                    |                     | ✓ E      | BR1          | 0x000000001480    | 000x0 0000  | 00000014801ff   | F:\digma_777_3g_20150321_td5\EBR1                |                         |                 |
|                    | -                   |          | IBOOT        | 0x000000003120    | 0000 0.000  | 000000315a7f7   | F\digma_777_3g_20150321_td5\lk.bin               |                         |                 |
| 1=1                |                     |          | FCOVERY      | 0x000000005180    |             | 0000003501111   | P:\digma_777_5g_20150521_td5\boot.img            |                         |                 |
|                    |                     | √ s      | EC_RO        | 0x0000000005180   | 000x0 0x000 | 00000051a0fff   | F:\digma_777_3g_20150321_td5\secro.img           |                         |                 |
| Chip Info          |                     | V U      | OGO          | 0x000000005800    | 000 0:000   | 000005890475    | F\digma_777_3g_20150321_td5\lege.bin             |                         |                 |
|                    |                     | A        | NDROID       | 0x000000006500    | 000x00      | 000002b09828f   | F:\digma_777_3g_20150321_td5\system.img          |                         |                 |
| Chip Name:         | MT6582_S01          | V C      | ACHE         | 0x00000002ef00    | 000 0.000   | 000002/930123   | F\digma_777_3g_20150321_td9\cache.img            |                         |                 |
| Chip Version:      | 0x0000ca01          | U        | JSRDATA      | 0x00000004ef00    | 000x0 000   | 000005015d207   | F:\digma_777_3g_20150321_td5\userdata.img        |                         |                 |
| Ext Clock:         | EXT_26M             |          |              |                   |             |                 |                                                  |                         |                 |
| Extern RAM Type:   | DRAM                |          |              |                   |             |                 |                                                  |                         |                 |
| Extern RAM Size:   | 0x20000000          |          |              |                   |             |                 |                                                  |                         |                 |
| EMMC Flash         |                     |          | 10.4534/2    | (77.00)           |             | -               | Download Flash 28%                               | Deeb (CCC)              |                 |
| ige control totall |                     | 4        | 9.45M/s      | 177.38M           |             | EMMC Hig        | gn Speed 0:03 PreLoader USB VCOM                 | Port (COM               | 11)             |

Если на данном этапе процесс прошивки не начался – повторите процедуру, начиная с п.10, в режиме аварийной загрузки (см. примечание в конце документа «Аварийный режим загрузки»)

14. Дождитесь завершения процесса прошивки

| Options Window Help       |                                                                                                    |
|---------------------------|----------------------------------------------------------------------------------------------------|
|                           | Welcome Format Download Readback MemoryTest                                                                                                    |
|                           |                                                                                                    |
| BM                        |                                                                                                    |
|                           | Download Stop                                                                                                    |
|                           | Download-Agent arb Tool ave Windows v5 1444 00 000/SP Elash Tool ave Windows v5 1444 00 000/MTK AltoOpe DA his                                                                                                    |
|                           |                                                                                                    |
|                           | Scatter-loading File F:\digma_777_3g_20150321_td5\MT6582_Android_scatter.txt                                                                                                    |
|                           | Firmware Upgrade                                                                                                    |
| MT6582                    | 📝 Name Begin 🗧 Download Ok Location                                                                                                    |
|                           | PRELOADER   0x0000000   3g_20150321_td5\preloader_newway82_tb_kk.bin                                                                                                    |
|                           | ☑ MBR 0x0000000                                                                                                    |
|                           | ▼   EBR1   0x0000000   _3g_20150321_td5\EBR1                                                                                                    |
|                           | ☑   UBOOT   0x0000000                                                                                                    |
|                           | Image: BootIIMG   0x0000000   _3g_20150321_td5\boot.img                                                                                                    |
|                           | RECOVERY   0x0000000  3g_20150321_td5\recovery.img                                                                                                    |
|                           | Image: SEC_RO   0x0000000  3g_20150321_td5\secro.img                                                                                                    |
| Chip Info                 | Image: UOGO   0x000000005800000   0x000000005890475   F:\digma_777_3g_20150321_td5\logo.bin                                                                                                    |
|                           | Image: Weight and Construction of the second second seco |
| hip Name: MT6582_S01      | CACHE   0x00000002ef000000   0x00000002ef930123   F:\digma_777_3g_20150321_td5\cache.img                                                                                                    |
| hip Version: 0x0000ca01   | VISRDATA   0x000000004ef000000   0x00000005015d207   F:\digma_777_3g_20150321_td5\userdata.img                                                                                                    |
| t Clock: EXT_26M          |                                                                                                    |
| ctern RAM Type: DRAM      |                                                                                                    |
| tern RAM Size: 0x20000000 |                                                                                                    |
| •                         | Download Flash 100%                                                                                                    |
| EMMC Flash                | 13.06M/s 624.52M EMMC High Speed 0:47 PreLoader USB VCOM Port (COM11)                                                                                                    |

15. Отключите устройство от компьютера, включите устройство. Первичная загрузка устройства после перепрошивки включает процесс инициализации устройства, и может занять более продолжительное время, чем обычно.

#### АВАРИЙНЫЙ РЕЖИМ ЗАГРУЗКИ

Если при ЗАВЕДОМО правильной установке драйверов и при прочих корректных условиях (качественный кабель и пр., например, если ранее на данном ПК обновление проходило нормально) процесс обновления не начинается (никакая цветная полоса внизу не появилась, как если ПК не видит подключенный планшет), то, скорее всего, планшет не вошел в режим загрузки по какой-либо причине, в том числе, возможно, по причине использования ранее несовместимой прошивки, то следует попробовать запустить обновление в аварийном режиме.

Подключите выключенный планшет к ПК, нажмите и УДЕРЖИВАЙТЕ одновременно кнопки Громкость+ и Громкость-, и несколько раз нажмите кнопку RESET.

ВНИМАНИЕ: использование опции FORMAT может привести к стиранию IMEI и индивидуальных калибровочных данных аппарата, необходимых для его корректной работы. Никогда не используйте опцию Format, если это явно не указано в инструкции, и если Вы точно не понимаете смысл Ваших действий и возможные последствия. Восстановление IMEI не является гарантийным случаем и возможно в условиях сервисного центра на платной основе.

>>>>> конец документа <<<<<<